## TUTORIEL ACOUSMOGRAPHE

| Ouvrir le fichier Acousmographe en double-cliquant sur celui-ci dans le <b>dossier données –</b><br>ed mus - 4º-Bobby McFerrin.<br>Enregistrer le fichier : Fichier – Enregistrer sous – renommer nom du binôme – enregistrer.<br>Dans le dossier Bobby McFerrin double-cliquer sur le <b>dossier Symboles bobby</b> qui est une<br>bibliothèque de symboles que vous pouvez utiliser ou modifier.                                                                                                    |
|----------------------------------------------------------------------------------------------------|
| Dans la <b>fenêtre Lecteur</b> vous pouvez écouter le fichier « Don't worry be happy<br>R2 »<br><b>Les 3 boutons</b> : revenir au début – <b>PLAY</b> – aller à la fin.<br>Si vous jouez le fichier, pour arrêter cliquer sur le même bouton <b>PAUSE</b> (en<br>rouge).<br>Vous pouvez aussi écouter l'extrait <b>en boucle</b> (dernier bouton noir à droite).                                                                                                    |
| Dans la <b>fenêtre principale</b> vous pouvez visualiser la forme d'onde et le sonagramme.<br>Si vous préférez enlever la forme d'onde, décochez la <b>case «signal »</b> mais gardez le sonagramme coché, qui vous aidera à placer vos symboles<br>au bon endroit.                                                                                                    |
| Vous devez associer des symboles (objet ou texte) aux éléments sonores entendus.<br>Pour emprunter ceux de la bibliothèque (fichier SYMBOLES Bobby » vous devez cliquer sur le symbole de votre<br>choix, le glisser et le déposer sur la page du logiciel. Ensuite, vous pouvez le déplacer où bon vous semble.<br>Si vous voulez plusieurs symboles identiques, faites un clic droit sur le symbole et choisissez « Dupliquer », puis<br>placez-le à votre convenance. Vous pouvez faire cela autant de fois que nécessaire.<br>Il est possible de sélectionner un groupe de symboles associés en sélectionnant le groupe et de le dupliquer.                                                                                                    |
| main. Cela peut se traduire comme ceci :                                                                                                    |
| Velocity Modeland Velocity Modeland |
|                                                                                                    |
| Vous pouvez dessiner un nouvel objet et l'enregistrer dans la bibliothèque en faisant un <b>clic droit « copier »</b> sur celui-ci et en cliquant sur <b>« Dossier sans titre » dans la bibliothèque, puis un clic droit « coller »</b> .                                                                                                    |
| Une fois les symboles placés, <b>réduisez la fenêtre en appuyant sur le «moins »</b> dans la barre horizontale en bas, cliquer sur <b>Fichier – Exporter – Exporter en images – visualiser et enregistrer</b> dans le dossier <b>« travail »</b> .Laisser le logiciel charger vos images. Vous pouvez alors aller vérifier si le fichier est bien enregistré dans votre dossier « travail ».                                                                                                    |
|                                                                                                    |